# How to Register:

|                                                                                                    |                 | Sprii                                         | ing 2021                                              | · [ + ]                                                                                                    |                                            |                               |              |               |            |          |
|----------------------------------------------------------------------------------------------------|-----------------|-----------------------------------------------|-------------------------------------------------------|----------------------------------------------------------------------------------------------------|--------------------------------------------|-------------------------------|--------------|---------------|------------|----------|
| Financial Information                                                                                                    | ~               | Your registratio                              | ion period for Sp                                     | ring 2021 begins on 11/15/2                                                                                                    | 020 at 12:00 Al                            | м                             |              |               | Refre      | sh       |
| Academics                                                                                                    | ^               | Z Filter Sections                             | H Savata                                              | iCal Di Pond                                                                                                    |                                            | Planned:                      | Olloits Enro | lled: 0 Units | Waitlister | • 0 (Ini |
| <ul> <li>Student Planning &amp;<br/>Registration</li> </ul>                                                                                                    | ~               |                                               |                                                       | Sun                                                                                                    | Mon                                        | Tue                           | Wed          | Thu           | Fri        | Sat      |
|                                                                                                    |                 | No Course     This Term                       | ses Selected For                                      | 6am                                                                                                    |                                            | iuc                           | web a        |               |            | Suc      |
| Advanced Search for Class                                                                                                    | ses             |                                               |                                                       | 7am                                                                                                    |                                            |                               |              |               |            |          |
| Grades                                                                                                    |                 |                                               |                                                       | 8am                                                                                                    |                                            |                               |              |               |            | _        |
| 11-15-11                                                                                                    |                 |                                               |                                                       | 9am                                                                                                    |                                            |                               |              |               |            |          |
| Unofficial Transcript                                                                                                    |                 |                                               |                                                       | 10am                                                                                                    |                                            |                               |              |               |            | _        |
| Academic Attendance                                                                                                    |                 |                                               |                                                       | 11am                                                                                                    |                                            |                               |              |               |            |          |
|                                                                                                    |                 |                                               |                                                       |                                                                                                    |                                            |                               |              |               |            |          |
| ubject Search Advanced Se                                                                                                    | earch           |                                               | Click or<br>Advance<br>"Simila                        | n <mark>Academics</mark> a<br><mark>ced Search for</mark><br>r to Search Cla                                                                     | nd Clicl<br>Classes<br>ss Sche             | c<br>s.<br>dule               |              |               |            |          |
| ubject Search Advanced Se<br>Catalog Advanced S<br>Results View                                                                                                    | earch -         |                                               | Click or<br>Advance<br>"Simila<br>via Web<br>specific | n <mark>Academics</mark> a<br>ced Search for<br>r to Search Cla<br>o Advisor" to lo<br>c class/section                                           | nd Clicl<br>Classe<br>ss Sche<br>ook for   | c<br><mark>s</mark> .<br>dule |              |               |            |          |
| Advanced Se<br>Catalog Advanced S<br>Results View<br>Catalog Listing                                                                                                    | Search          |                                               | Click or<br>Advance<br>"Simila<br>via Web<br>specific | n <mark>Academics</mark> a<br>ced Search for<br>r to Search Cla<br>o Advisor" to lo<br>class/section.                                            | nd Clicl<br>Classes<br>ss Scheo<br>ook for | <<br><mark>s</mark> .<br>dule |              |               |            |          |
| ubject Search     Advanced Se       Catalog Advanced S       Results View       Catalog Listing       Section Listing                                                               | earch<br>Search |                                               | Click or<br>Advanc<br>"Simila<br>via Wet<br>specific  | n <mark>Academics</mark> a<br><b>ced Search for</b><br>r to Search Cla<br>o Advisor" to lo<br>class/section.                                     | nd Clicl<br>Classer<br>ss Scher<br>ook for | s.<br>dule                    |              |               |            |          |
| Advanced Se<br>Catalog Advanced Se<br>Catalog Listing<br>Catalog Listing<br>Section Listing                                                                                         | Search          | Meeting Start D.                              | Click or<br>Advance<br>"Simila<br>via Web<br>specific | n <mark>Academics</mark> a<br>ced Search for<br>r to Search Cla<br>o Advisor" to lo<br>class/section.                                            | nd Clicl<br>Classe<br>ss Sche<br>ook for   | s.<br>dule                    |              |               |            |          |
| Advanced Se<br>Catalog Advanced Se<br>Results View<br>Catalog Listing<br>Section Listing<br>Ferm<br>Select Term                                                                     | earch<br>Search | Meeting Start D.                              | Click or<br>Advanc<br>"Simila<br>via Wet<br>specific  | n Academics a<br>ced Search for<br>r to Search Cla<br>o Advisor" to lo<br>c class/section.<br>Meeting End Date                                   | nd Clicl<br>Classe<br>ss Sche<br>pok for   | c<br><mark>s</mark> .<br>dule |              |               |            |          |
| Advanced Se<br>Catalog Advanced Se<br>Catalog Listing<br>Catalog Listing<br>Section Listing<br>Select Term<br>Courses And Sections                                                  | Search          | Meeting Start Da                              | Click or<br>Advance<br>"Simila<br>via Web<br>specific | n Academics a<br>ced Search for<br>r to Search Cla<br>o Advisor" to lo<br>c class/section.<br>Meeting End Date                                   | nd Clicl<br>Classer<br>ss Scher<br>pok for | c<br>s.<br>dule               |              |               |            |          |
| Advanced Se<br>Catalog Advanced Se<br>Catalog Listing<br>Catalog Listing<br>Section Listing<br>erm<br>Select Term<br>Sourses And Sections<br>Subject                                | earch<br>Search | Meeting Start Da<br>M/d/yyyy                  | Click or<br>Advance<br>"Simila<br>via Web<br>specific | n Academics a<br>ced Search for<br>r to Search Cla<br>o Advisor" to lo<br>c class/section.<br>Meeting End Date<br>Mrd/yyyy                       | nd Clicl<br>Classes<br>ss Scher<br>pok for | c<br>s.<br>dule               |              |               |            |          |
| Advanced Se<br>Catalog Advanced Se<br>Catalog Listing<br>Catalog Listing<br>Catalog Listing<br>Section Listing<br>Term<br>Select Term<br>Sourses And Sections<br>Subject<br>Subject | search          | Meeting Start Da<br>M/d/yyyy<br>Course number | Click or<br>Advance<br>"Simila<br>via Web<br>specific | n Academics a<br>ced Search for<br>r to Search Cla<br>o Advisor" to lo<br>c class/section.<br>Meeting End Date<br>M/d/yyyy<br>Section<br>Section | nd Clicl<br>Classe<br>ss Scheo<br>pok for  | c<br>s.<br>dule               |              |               |            |          |

*If you experience any issues or errors while registering, please contact: Admissions and Records at <u>grossmont.admissions@gcccd.edu</u> or 619-644-7186.* 

# Or Search by Subject:

| Search for a course subject: Type a subject |  |  |
|---------------------------------------------|--|--|
| Administration of Justice                   |  |  |
| American Sign Language                      |  |  |
| Anthropology                                |  |  |
| Arabic                                      |  |  |
| Aramaic                                     |  |  |
| Art                                         |  |  |
| Astronomy                                   |  |  |
| Automotive Technology                       |  |  |
| Biological Sciences                         |  |  |
| Business                                    |  |  |
| Business Office Technology                  |  |  |
| CAA GE Pseudo Course                        |  |  |

# Plan & Schedule:

| Back to Advanced Search for Class                  |                   | sections                      |               |               |                       |         | Search for         | coursesex ART-100 | Q                                                  |
|----------------------------------------------------|-------------------|-------------------------------|---------------|---------------|-----------------------|---------|--------------------|-------------------|----------------------------------------------------|
| Filter Results                                     | ide Adv.<br>Filte | anced Search<br>rs Applied: ( | Selection: MA | ath-160       |                       |         |                    |                   |                                                    |
| Availability                                       | A                 | dd To                         | Term          | Section Name  | Title                 | Planned | Dates              | Location          | Meeting Inform                                     |
| Open and Waitlisted Sections<br>Open Sections Only | Sc                | nedule                        |               | -             |                       | Status  |                    | *                 |                                                    |
| Subjects                                           | ~                 | Add                           | Spring 2021   | MATH-160-0259 | Elementary Statistics |         | 1/4/2021-1/29/2021 | Grossmont College | M, T, W, Th, F 8                                   |
| Mathematics (44)                                   |                   | _                             |               | (20)          |                       |         |                    |                   | WEB WEB (LEC                                       |
| Locations                                          |                   | Add                           | Spring 2021   | MATH-160-0287 | Elementary Statistics |         | 2/1/2021-6/7/2021  | Grossmont College | T, Th 9:30-11:2<br>2/1/2021 - 6/7/<br>WEB WEB (LEC |
| Grossmont College (25)<br>Cuyamaca College (19)    |                   | Add                           | Spring 2021   | MATH-160-0289 | Elementary Statistics |         | 2/1/2021-6/7/2021  | Grossmont College | M, W 1:30-3:20<br>2/1/2021 - 6/7/<br>WEB WEB (LEC  |
| Terms                                              | ~                 | Add                           | Spring 2021   | MATH-160-0299 | Elementary Statistics |         | 2/1/2021-6/7/2021  | Grossmont College | M, W 10:30 AM                                      |
|                                                    |                   | Huu                           | <hr/>         |               |                       |         |                    |                   | WEB WEB (LEC)                                      |
| Days of Week                                       | -                 | Add                           | Spring 2021   | MATH-160-0501 | Elementary Statistics |         | 2/1/2021-6/7/2021  | Grossmont College | M, W 12:00-1:5<br>2/1/2021 - 6/7/                  |
|                                                    |                   |                               |               |               |                       |         |                    |                   | WEB WEB (LEC)                                      |

Select Add once you have found the section you would like to register for.

 $\mathbf{S}_{\mathbf{k}}$ 

You may use **Filter Results** to

Once you have selected a section, a window will open with course information on the section you selected.

| MATH-160-0259 Ele<br>Spring 2021 | mentary Statistic                                              | rs                                                                                                    |   |
|----------------------------------|----------------------------------------------------------------|----------------------------------------------------------------------------------------------------|---|
| nstructors                       | Palacios, I                                                    | (Irene.palacios@gcccd.edu)                                                                                          |   |
| Meeting<br>Information           | M, T, W, Th, F<br>1/4/2021 - 1/2<br>Grossmont C                | 8:00 AM 11:10 AM<br>29/2021<br>ollege, Distance Education/Online WEB (Lecture)                                      | r |
| Dates                            | 1/4/2021 - 1/2                                                 | 29/2021                                                                                                    |   |
| Seats Available                  | 45 of 45 Total                                                 |                                                                                                    |   |
| Credits                          | 4                                                              |                                                                                                    |   |
| Grading                          | Graded                                                         | ~                                                                                                    |   |
| Requisites                       | Prer                                                           | equisite: "C" grade or higher or "Pass" in MATH 096 or                                                              | 1 |
|                                  | Close                                                          | Add Section                                                                                                    |   |
|                                  |                                                                |                                                                                                    | _ |
| If y<br>not<br>sel               | you would like to<br>t, select Close and<br>ected the course y | schedule this course, select Add Section. If<br>I repeat the previous steps until you have<br>you want to schedule. |   |

| <b>↑</b> | Academica · Advanced Search for<br>Student Planning & Registration<br>Advanced Search for Classes | Land Cuy               | yamaca compuse<br>ionse to COVID-15   | s are closed<br>and resource                                | to the public and emplo<br>se information click her | Selecting Add Section in the previous step or<br>adds the course as a planned course. To comp<br>the Registration Process, you must select |                                                                               |                          |                  |  |  |
|----------|---------------------------------------------------------------------------------------------------|------------------------|---------------------------------------|-------------------------------------------------------------|-----------------------------------------------------|----------------------------------------------------------------------------------------------------|-------------------------------------------------------------------------------|--------------------------|------------------|--|--|
| ø        | Grades<br>Unofficial Transcript                                                                   | check.'O<br>pil to bot | pen Section Only<br>tom to see open : | en Section Only' filter option.<br>Im to see open sections. |                                                     |                                                                                                    | Student Planning & Registration from Student Planning drop down at the top of |                          |                  |  |  |
| ۲        | S Academic Attendance<br>Test Summary<br>Filter Results                                           | d Cou                  | Advanced Sear                         | 15<br>rch Selection:                                        | ні5т-123.                                           |                                                                                                    | Sea                                                                           | rch for courses…ex ART-T | 00 Q             |  |  |
|          | Availability  Open and Waitlisted Sections  Open Sections Only                                    | ~                      | Add To<br>Schedule                    | Term                                                        | Section Title<br>Name A                             |                                                                                                    | Planned Status                                                                | Dates                    | Location         |  |  |
|          | Subjects                                                                                          | ^                      | Add                                   | Spring 20                                                   | 21 HIST-123-4359 Wo                                 | men in Modern American His                                                                                                    | et Venned                                                                     | 2/1/2021-6/7/2021        | Cuyamaca College |  |  |

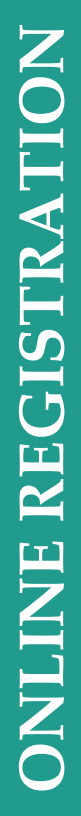

| GE GROSSMONT-COMMACA<br>Teerf 0135                   |               | The cou             | urse you previously               | y planned should                                      |
|------------------------------------------------------|---------------|---------------------|-----------------------------------|-------------------------------------------------------|
| Academics Student Planning & Registration Plan & Sch | edule         | appear              | If you are satisfie               | d with this course                                    |
| Plan your Degree and Schedule your o                 | ourses        | select <b>F</b>     | Register.                         | a ((100 000) = 0 000) = 0,                            |
| Schedule Timeline Advising Petitions &               | Valvers       |                     |                                   |                                                       |
| < > Summer 2019 - +                                  |               |                     | Remove Planned Courses.           | Register Now                                          |
| Filter Sections                                      | 🗇 Save to Ala | & Print             |                                   | Planned: 4 Credits Enrolled: 0 Codits Waitlisted: 0 ( |
| MATH-160-0142: Elementary Statistics                 | ×             | Sun Món             | Tue Wed                           | Thu ri Sat                                            |
| ✓ Planned                                            | ttam          |                     |                                   |                                                       |
| Credits: 4 Credits                                   | 12pm          | If you have         | more than one cou                 | rse planned and                                       |
| Grading: Graded<br>Instructor: Ruderman, S           | 1pm           | vou would l         | ike to schedule the               | em all at one                                         |
| Seats Available: 42                                  | 2pm           | time select         | Desister New Cal                  | a dulad Courses                                       |
| V Meeting Information                                | 300           | time, select        | <b>Register Now</b> Sci           | leduled Courses.                                      |
| Register                                             | 400           |                     |                                   |                                                       |
| View other sections                                  |               |                     |                                   |                                                       |
|                                                      | Spm           |                     |                                   |                                                       |
|                                                      | 6pm           | MATH 199,4143 × MAT | H MAD CI C X MATH MAD CI C X MATH | 1088-0242 ×                                           |
|                                                      | .7pm          |                     |                                   |                                                       |
|                                                      | 8pm           |                     |                                   |                                                       |
|                                                      |               |                     |                                   |                                                       |

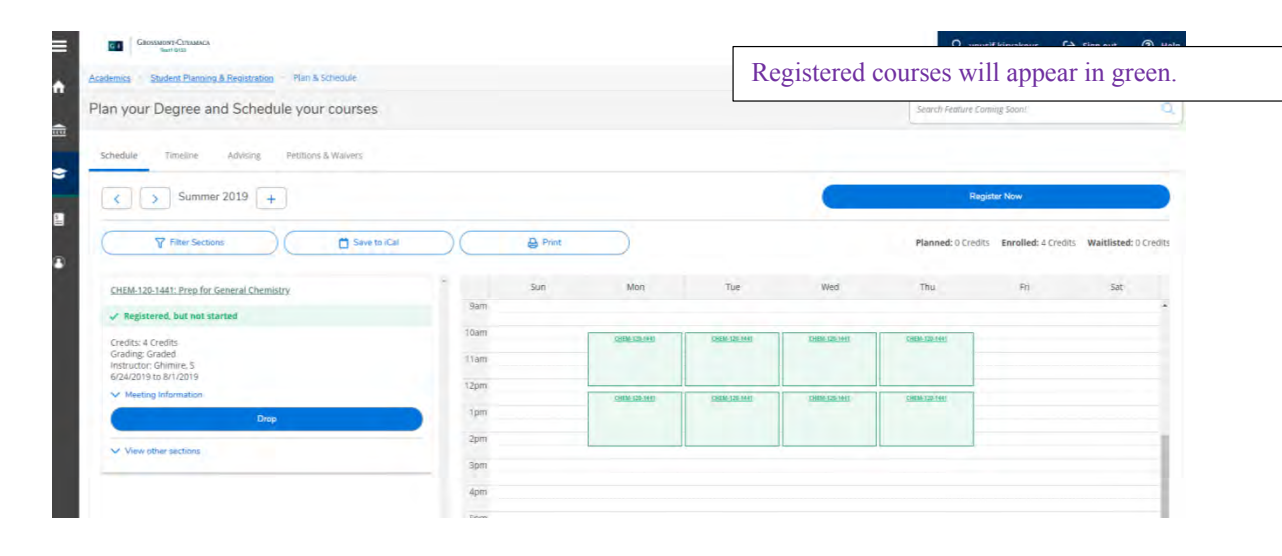

2.

# **Registering Using Add Authorization:**

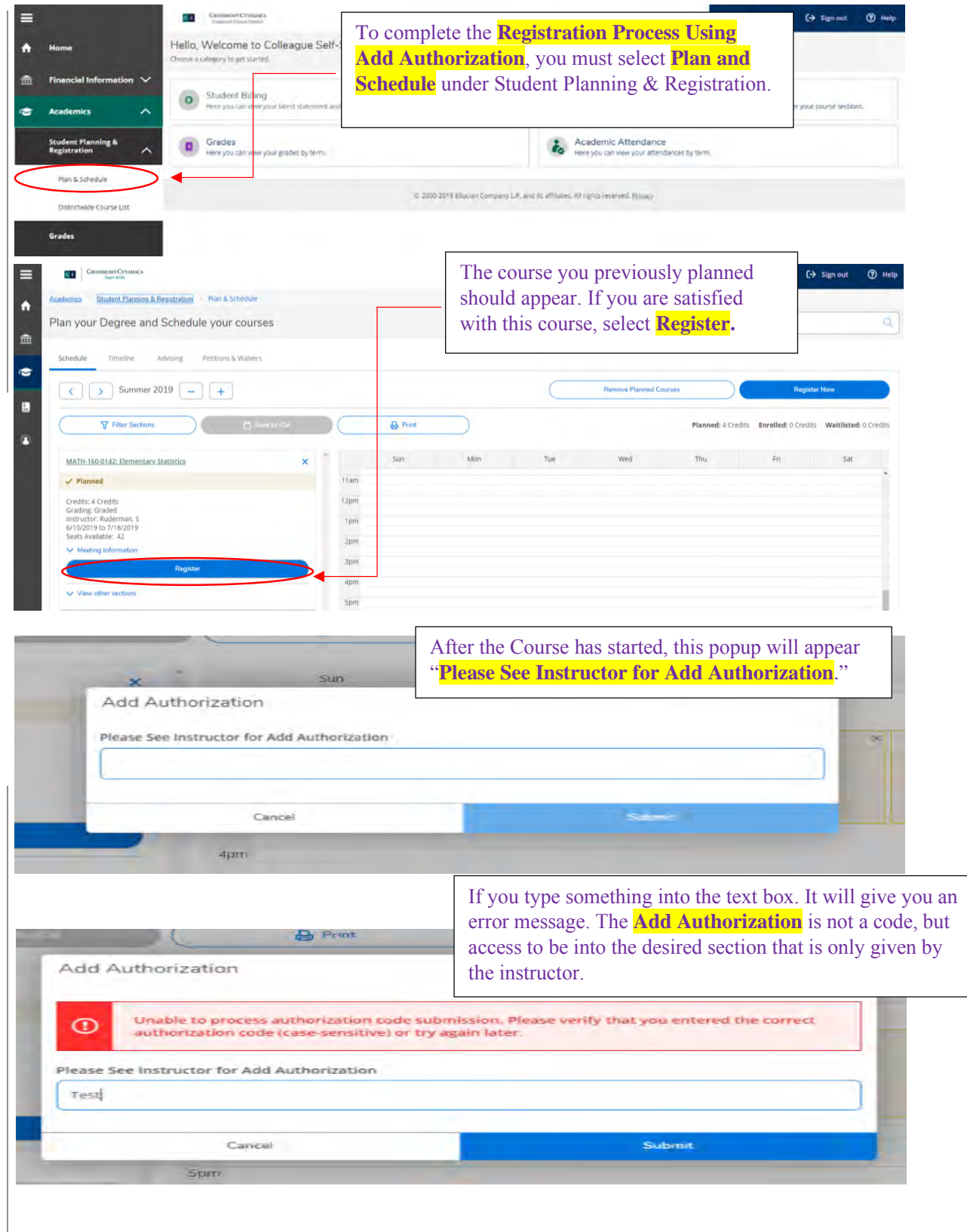

|      |         |                                                 | If you do not have an add authorization, here is |
|------|---------|-------------------------------------------------|--------------------------------------------------|
| -    | From +  | Grossmont.Admissions@gcccd.edu                  | example email to send to your instructors for    |
| Send | То      | Wayne Branker                                   | an add authorization.                            |
| Send | Сс      |                                                 |                                                  |
|      | Subject | Add Authorization For < Class & Section Number> |                                                  |

Dear < Professor's Name>,

My name is <Your Name> and my student ID is <Your ID Number>. I am interested in attending your <Class & Section Number>. Would I please be able to get add authorization to your <Class & Section Number> via Self-Service? This will allow me to register for your section. Thank you for your time, <Your Name>

| Authorized for Add     Authorized for Add                                                                                                    | Once you have been given Add Authorization<br>by the instructor, under the section it will read,<br>"Authorized for Add." Click Register for the                                                                                                    |
|----------------------------------------------------------------------------------------------------|----------------------------------------------------------------------------------------------------|
| Credits: 5 Credits<br>Grading: Graded<br>Instructor: Lundgren, L<br>6/24/2019 to 8/1/2019<br>Seats Available: 30                                                                                                    | 2pm                                                                                                    |
| Register                                                                                                    | 4pm                                                                                                    |
| View other sections                                                                                                    | 5pm<br>6pm                                                                                                    |
| Constant Conjunct     Constant Conjunct     Constant Conjunct     Constant Conjunct     Constant Conjunct     Constant Conjunct     Conjunct        | A test situdent ↔ sign out ♥ Help<br>Registered courses will appear in green.                                                                                                    |
| Schedule Timetine Aplang Petitiona & Walkers                                                                                                    | Bagater How                                                                                                    |
| Atto: 120 2229. Analesi     Anticia Sinea torica     Anticia Sinea torica     Anticia Sinea torica     Tran     Greetin Sineako     Greetin Sineako     Greetin S     | Annet 3 Oksis Envollet 3 Oksis     Sori     Mon Tak Wet The Ini Sat                                                                                                    |
| Vanishter under versionen versionen | Once the <b>Add Deadline</b> has passed. You will get an error message saying "Late Add Petition Needed – A&R." This error message means you have to petition to register for the desired class, please see A&R at Building 10 or call (619) 644 – 7186. |
| A test.student                                                                                                    | C→ Sign out ⑦ Help 1<br>350 - Course Add Petition Req'd - See A&R                                                                                                    |
| Search Feature Coming                                                                                                    | Soon!                                                                                                    |

 $\mathcal{C}_{\mathbf{k}}$ 

# How to drop a section:

| asterics Studies Planetae & Reputation Thin & Schedule                                   | If you de semester  | cide to dr<br>start date | rop a cour<br>, select <mark>D</mark> | rse prior to<br>Prop. | the               | ign out 🕐 H         |                      |
|------------------------------------------------------------------------------------------|---------------------|--------------------------|---------------------------------------|-----------------------|-------------------|---------------------|----------------------|
| Schedule Texeline Adjisting Petitional & Warvers                                         |                     |                          |                                       | -                     | Reg               | ster Now            |                      |
| Filter Sections                                                                          | D C B Priet         |                          |                                       |                       | Planned: 0 Credit | Enrolled: 4 Credits | Waltlisted: 0 Credit |
| CHEM-120-1441: Pres for General Chemistry                                                | 5 San<br>Sam        | Mon -                    | Tue                                   | Wed                   | Thu               | Pri /               | 5.0                  |
| Credits: 4 Credits<br>Grading Graded<br>Instructor: Chimine: 5<br>02/42/03 IV: 04 I/2019 | 10am<br>11am        | CHO#12/1411              | Cette (12) (44)                       | Cada (25146)          | Carsershise       |                     |                      |
| Meeting Information     Drop                                                             | 12pm<br>Torm<br>2pm | 12410512015443           | 2584.52.14H                           | CHART THE THE         | Disal Sol tree    |                     |                      |
| Viswi öther sachdna                                                                      | 3pm<br>4pm          |                          |                                       |                       |                   |                     |                      |
|                                                                                          | Spm                 |                          |                                       |                       |                   |                     |                      |

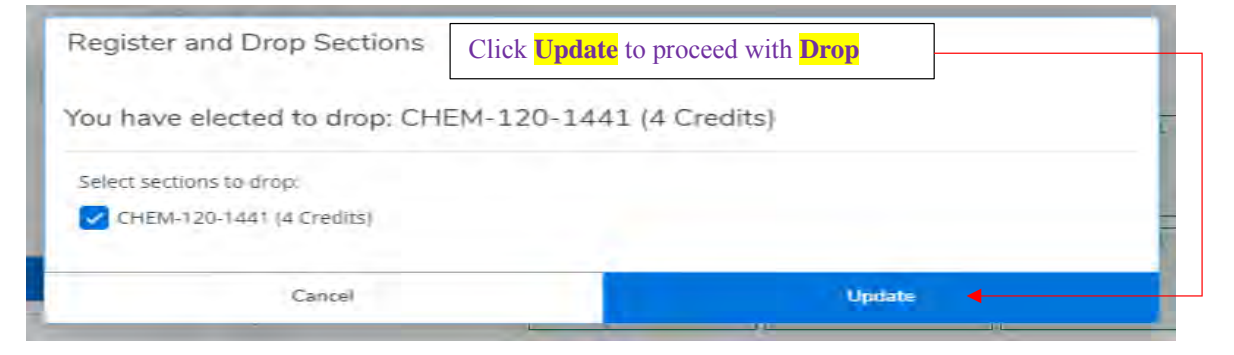

| Consumer Consust     Consumer Consust     Consumer Consust     Consumer Consust     Consumer Consumer     Consumer Consumer     Consumer     Consumer Consumer     Consumer     Consumer Consumer     Consumer Consumer     Consumer Consumer |                      |                |   |                | Afte<br>Serv<br>cou | er you<br>vice, i<br>rse. To<br>k the 2 | Dr<br>t is<br>o re<br>X. | op the<br>placec<br>move | e cou<br>l bao<br>it fr | urse in S<br>ck as a p<br>om plan | elf-<br>lanned<br>ned, |
|----------------------------------------------------------------------------------------------------|----------------------|----------------|---|----------------|---------------------|-----------------------------------------|--------------------------|--------------------------|-------------------------|-----------------------------------|------------------------|
| X     > Summer 2019       Y Faux Sections                                                                                                    | and Artest           |                |   | L              |                     |                                         |                          | Planned                  | a crediti               | Enrolled; © Credits               | Waitlisted; 0 cre-     |
| CHEM-120-1441: Press for General Chemistry                                                                                                    | x sun                | Mon            |   | Tue            |                     | Wed                                     |                          | Thu                      |                         | Fri                               | Sit                    |
| V Planned                                                                                                    | Film                 |                |   |                |                     |                                         |                          |                          |                         |                                   |                        |
| Credits: 4 Credits<br>Orading: Graded<br>Instructor: Chimite, S<br>624/2019 to 8/1/2019<br>Senst Availabilite: 26                                                                                                    | tiam<br>tiam<br>i2pm | Constant and   | * | CHERT EXE THAT | *                   | 1.0000 (20) (40)                        | ×                        | CHERCUTO                 | 1                       |                                   |                        |
| V Mooting Information                                                                                                    | 1077                 | 04294-036-3441 | × | CHEM-125-5443  | ×                   | CHEM- KIM- BARY                         | ×                        | CHEM-LES-THAT            | ×                       |                                   |                        |
| Register                                                                                                    | Jpm                  |                |   |                |                     |                                         |                          |                          |                         |                                   |                        |
| View other sections                                                                                                    | Jpm                  |                |   |                |                     |                                         |                          |                          |                         |                                   |                        |
|                                                                                                    | 400                  |                |   |                |                     |                                         |                          |                          |                         |                                   |                        |
|                                                                                                    | Spm                  |                |   |                |                     |                                         |                          |                          |                         |                                   |                        |
|                                                                                                    | 6pm                  |                |   |                |                     |                                         |                          |                          |                         |                                   |                        |

# How to pay your fees:

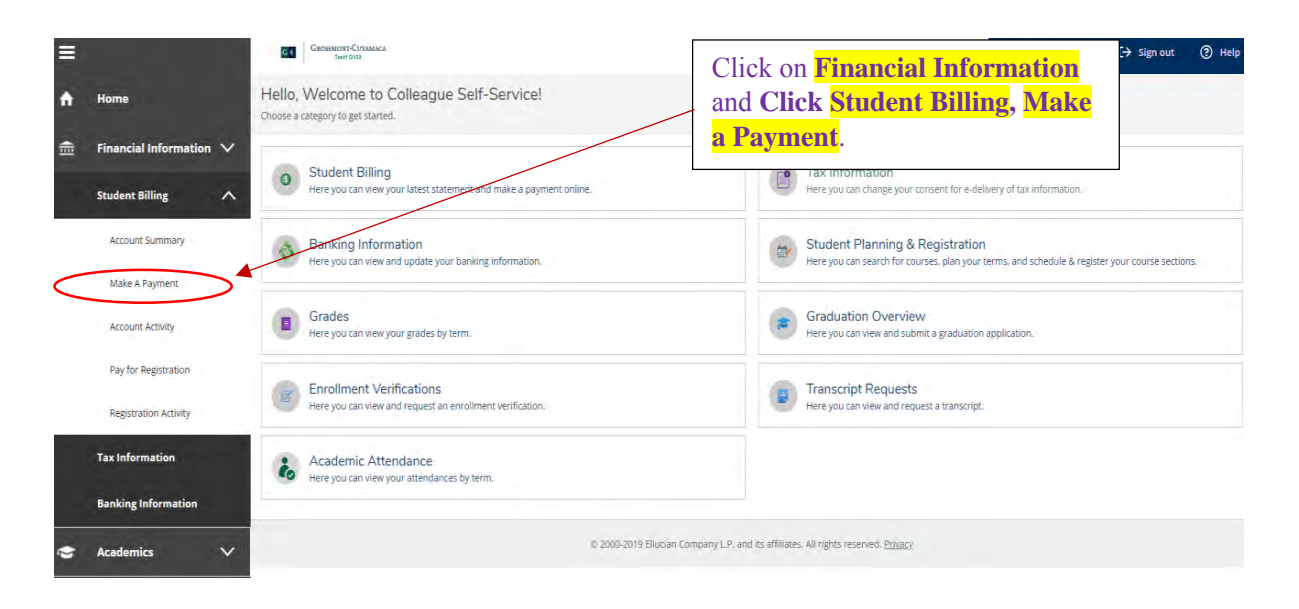

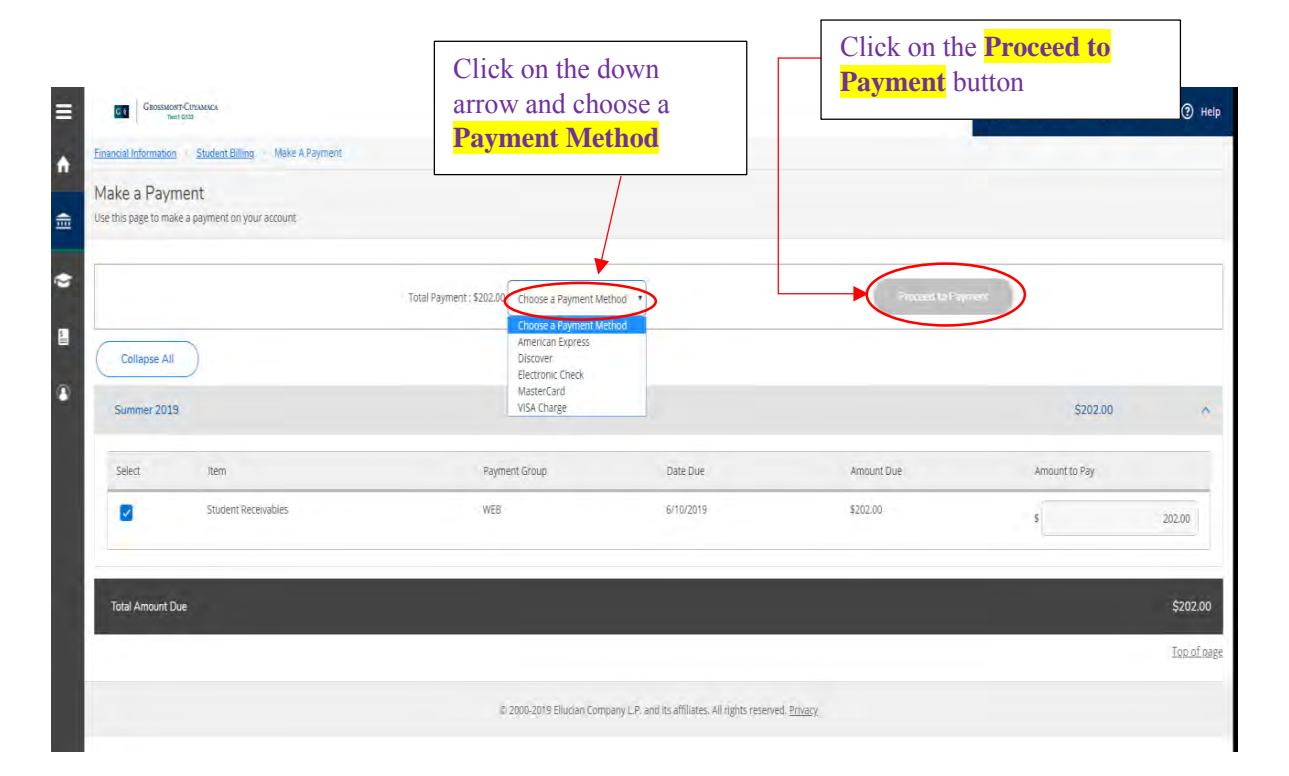

# **STEPS TO BECOME A NEW STUDENT**

General Education course choices for transfer and the associate degree may differ between Cuyamaca and Grossmont College. Each college strongly recommends that students visit the Counseling Centers for specific information if they plan to attend both campuses.

# **NEW STUDENT CHECK LIST**

1. SUBMIT AN APPLICATION Submit an admissions application Visit <u>www.grossmont.edu</u> and click "Apply Today!" *Remember to complete your financial aid application, choose one:* 

- Free Application for Federal Student Aid (FAFSA): <u>https://studentaid.gov/</u>
- California Dream Act Application: https://dream.csac.ca.gov

## 2. COMPLETE ONLINE ORIENTATION

- Log into Self-Service
- Click on "Students"
- Under Orientation/Placement/Advise, Click Step 1 - Online Orientation

## 3. RECEIVE PLACEMENT/ASSESSMENT

- Determine your placement level in Math and English, or ESL.
- Use the online guided self-placement questionnaire
- Log into Self-Service
- Click on "Students"
- Under Orientation/Placement/Advise, Click Step 2 - Assessment/Placement Questionnaire The questionnaire will determine if English language learners will need to take the ESL Assessment.
- If the ESL Assessment is recommended, complete the online ESL self-guided questionnaire through the student menu.

### 4. CREATE AN ABBREVIATED EDUCATION PLAN

This is a one semester plan with recommended courses to take based on student's educational goals. You have two options to complete this step:

### Option 1 (Online)

- Log into Self-Service
- Click on "Students"
- Under Orientation/Placement/Advise, Click Step 3 - Online Advising

Note: In order to complete this step, you must have completed the online Assessment/Placement Questionnaire.

### Option 2 (In person at Grossmont College)

Make a virtual appointment with a counselor on the counseling center website.

### 5. REGISTER AND PAY FOR CLASSES

You will be able to view your registration date/time and register for classes through Self-Service under the "Registration" menu. You can pay on Self-Service or Cashier's office located in Building 10.

## OTHER STEPS TO CONSIDER

**Grossmont-Cuyamaca College Promise** – This covers tuition and mandatory fees for first-time, full-time students for the first two years. Visit **MyCollegePromise.net** 

**Grad Guru** – Download Grad Guru app (iOS/Android) to keep deadlines and school events organized

# Request College Transcripts/Advanced Placement (AP) Test scores

Official AP Test scores and college transcripts from all colleges and universities previously attended must be requested and submitted to the Admissions and Records office.

Clear course prerequisites online: www.grossmont.edu

- Click on Admissions in the header
- Scroll down to the bottom and click "Prerequisite Clearance Form"

# **ENGLISH AND MATH PLACEMENT**

As of March 1, 2019, Grossmont College students will no longer need to take the Accuplacer English and math assessment test for placement into English and math classes due to <u>AB705</u>.

Please refer below for the multiple ways in which a student can receive English and math placement:

# HIGH SCHOOL GPA

The State of California has passed a new law (AB705) which provides students access to complete transfer level courses in English and math in one year. High school GPA will be the primary factor in determining placement. An online questionnaire will be available to provide placement for English and math classes.

As of March 1, 2019, please access the online guided selfplacement questionnaire by following the directions listed below:

#### Log into Self-Service

Click on "Students"

Under "Orientation/Placement/Advise"

Click "Step 2-Assessment/Placement Questionnaire"

## **COURSE FROM ANOTHER COLLEGE**

If an English or math class has been completed from another college or university within the United States, students can submit the appropriate documentation through the prerequisite clearance <u>online form (https://</u><u>www.grossmont.edu/admissions/placement-prerequisiteclearance-form.php)</u>.

# ADVANCED PLACEMENT (AP) EXAM

If an AP exam has been passed with a score of 3 or higher in the following classes: English Language and Composition, English Literature and Composition, Calculus AB or BC, or Statistics, students can submit the appropriate documentation through the prerequisite clearance <u>online form (https://www.grossmont.edu/</u> <u>admissions/placement-prerequisite-clearance-form.</u> <u>php</u>) for possible English and math placement.

Please refer to the following document for a complete list of options for English and math placement: <u>Placement</u> <u>Options</u> (<u>https://www.grossmont.edu/admissions/</u> placement-assessments/index.php).

## ESL PLACEMENT

Students who are required to take English as a Second Language (ESL) classes will take Grossmont College's ESL Guided Self-Placement to determine the most appropriate starting level. If the ESL guided selfplacement is recommended, complete the online ESL Guided Self-Placement through the student menu.

# WORLD LANGUAGE AND CHEMISTRY 141 TESTS

The Assessment Center also provides various tests for placement into World Language courses. These tests are available to take once a semester for students who are not currently enrolled into a World Language course. A chemistry test for placement into Chemistry 141 is also available for students to take. This test can only be taken once and will not be available to students who have already enrolled into Chemistry 120.

# INSTITUTIONAL ESL ASSESSMENT FOR INTERNATIONAL STUDENTS

Grossmont College offers an Institutional ESL Assessment. The minimum placement score is ESL 105 for admission purposes. The ESL placement score is valid for one year and ESL Assessment can be taken once per application period. For more information, test dates, and to register, please click here: <u>Institutional ESL Assessment Registration Form (https://www.grossmont.edu/ student-support/international-student/students/ future/index.php</u>). Please register early to save your space. Results will be available within 3-4 business days. This is a free ESL assessment.

## **CONTINUING STUDENTS**

Continuing students are encouraged to take advantage of the available counseling services. Pre-set appointments will be available throughout the year. In selecting courses, students should consult the Grossmont College catalog for prerequisites, or corequisites, advisories on recommended preparation and course descriptions.

Information regarding degree and certificate programs is available in the Counseling Center and online at <u>www.grossmont.edu</u>.

### **READMIT STUDENTS/TRANSFER-IN STUDENTS**

You are encouraged to take advantage of the available counseling services. If you have completed an English and/or math course previously at Grossmont or at another college, you may be excused from the placement process. Arrange for transcripts of previous college/ university work to be sent directly to the Admissions & Records Office at Grossmont College. In selecting courses, students should consult the current Grossmont College catalog for prerequisites, corequisites, advisories on recommended preparation and course descriptions.

Information regarding degree and certificate programs is available in the Counseling Center and online at www.grossmont.edu.

## ADULT REENTRY STUDENTS

The Adult Reentry Center provides adults the opportunity to experience a higher degree of personal, vocational and academic self-fulfillment within the supportive environment of Grossmont College. The re-entry person is one who has been away from the formal educational setting for a period of time.

The following courses are recommended to help re-entry students succeed with their transition into college.

| FS 110   | Life Management                  |
|----------|----------------------------------|
| IDS 198  |                                  |
| COUN 110 | Career Decision-Making           |
| COUN 120 |                                  |
| COUN 130 | Study Skills and Time Management |

## INTERNATIONAL STUDENT PROGRAM

International students who have received an I-20 from Grossmont College Admissions Office and have F-1 status are expected to meet the assessment, orientation and registration requirements in their admission letter.

All International F-1 visa students must be full-time (12 units minimum each fall and spring semester) and maintain a minimum grade point average (GPA) of 2.0 to remain in status with Immigration.

# LOWER DIVISION COURSE EQUIVALENCIES

## FOR UC, CSU AND INDEPENDENT/ PRIVATE UNIVERSITIES AND COLLEGES

Students who are interested in satisfying lower division course requirements in the major or in general education can complete courses at Grossmont College that have been deemed comparable to those at colleges/ universities. In addition to articulated courses, it is important to know that courses designated transferable to CSU or UC that are completed at Grossmont College fulfill unit credit toward a baccalaureate degree, general education requirements at the university, and/or major preparation at the university. For more information on transferability and articulation, visit the Grossmont. College Articulation web site: <u>https://www.grossmont.edu/student-support/transfer-center/articulation/index.php</u>.

All official articulation for the CSU (California State University) and UC (University of California) systems is available at <u>www.assist.org</u>. This site is readily available via the Grossmont College Articulation web site. It is important to use these tools along with the assistance from Counselors at Grossmont College.